# Zoomをインストールする方法 【スマホ・タブレット(共通)編】

## 1 Zoomを検索する。

## ①ブラウザで「Zoom」で検索する。

## ②「Zoomミーティング」をタップする。

#### 4:57 () 🖸 📴 🏋 🔹

4G 🕼 🛱 42%

#### ブックパスのおすすめ(無料サンプルあり)

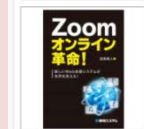

## Zoomオンライン革命!

本書では、既にZoomを活用している方々 > のさまざまな事例を紹介しています。

### **Zoom**を使ったWeb集客の教科書 - 集客苦手、 <sup>①</sup> 地方に住んでいてもOK

#### AD www.zoom-shukyaku.com/zoomセミナー/集客ノウハウ

Zoom集客の学校主催者が提供するオンライン集客の教科書。今だけキャンペーン中。親身にサポート致します・お客様の声が多数掲載・素直 に実践する方オススメ。

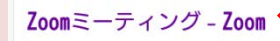

#### https://zoom.us/jp-jp/meetings.html

Zoomミーティングがお使いのカレンダーシステムと同期され、合理化さ れた エンタープライズ級のビデオ会議に、デスクトップからモバイルま であらゆるデバイス から参加できるようになります。あらゆるニー…

### Zoomミーティング - Zoom

https://zoom.us/jp-jp/feature.html

Zoomミーティングがお使いのカレンダーシステムと同期され、合理化さ れた エンタープライズ級のビデオ会議に、デスクトップからモバイルま であらゆるデバイス から参加できるようになります。あらゆるニー…

### Zoomミーティング - Zoom

https://zoom.us/jp-jp/ent.html ビデオですべてが変わります. ミーティング、ウェビナー、会議室、電 話、チャットのため...

概要 - Zoom

-

2 Zoomアプリをインストールする。

# ①一番下までスクロールし、「ミーティ ングクライアント」をタップする。

10 11 12 140

| 5:01 0 11 .                                                | 40 41 9 41%                                                |
|------------------------------------------------------------|------------------------------------------------------------|
| ☆ ≥ zoom.us/jp-jp/meetings.html                            |                                                            |
| zoom                                                       | 参加する 開催する 🚞                                                |
| 概要                                                         |                                                            |
| Zoomプログ<br>弊社のチーム<br>特長<br>統合<br>投資家たち<br>メディアキット          | お客様<br>Zoomが遺ばれる理由<br>採用情報<br>パートナー<br>プレス<br>How to Video |
| ダウンロード                                                     |                                                            |
| ミーティングクライアント<br>ブラウザ拡張<br>Lyncプラグイン<br>Androidアプリ          | Zoom Roomsクライアント<br>Outlookプラグイン<br>iPhone/iPadアプリ         |
| 営業担当                                                       |                                                            |
| 1.888.799.9666<br>計画と価格設定<br>ウェビナーとイベント                    | 営業部にお問い合わせくださ<br>い<br>デモをリクエスト                             |
| サポート                                                       |                                                            |
| Zoomをテストする<br>サポートセンター<br>フィードパック<br>アクセシビリティ<br><b>言語</b> | アカウント<br>ライブトレーニング<br>お問い合せ                                |
|                                                            |                                                            |

# ②端末に合わせて「Google Play」、 「App Store」で 「Zoom Cloud Meetings」を インストールする。

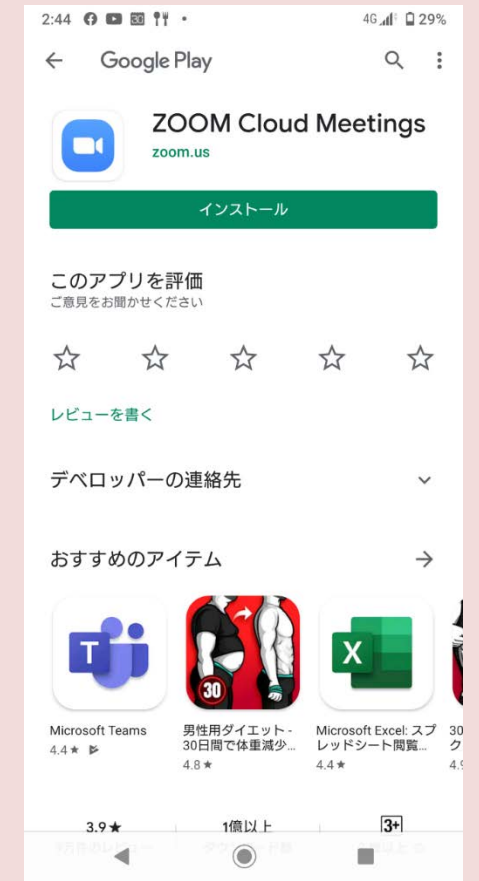

# 3 Zoom Cloud Meetingsを起動する。

## インストールが終了したら「開く」を タップする。

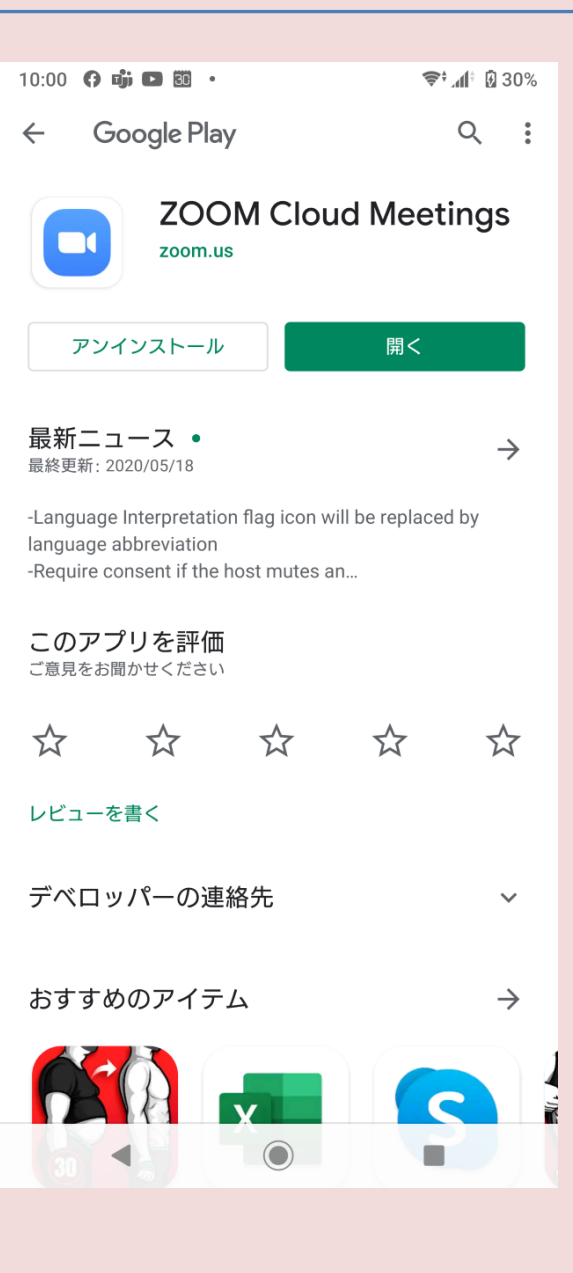

Zoom Cloud Meetingsが起動すれば 準備は完了です。

## Zoomはサインアップやサインインしなくても 使用できます。

オンライン授業を受講する際は、この画面から 「ミーティングに参加」をタップし、学校から 送信される授業ごとのミーティングIDと パスワードを入力すれば授業に参加できます。

インストール方法がうまくいかない場合や、 使用している際に不具合がある場合は学校まで ご連絡ください。

## (專)京都中央看護保健大学校

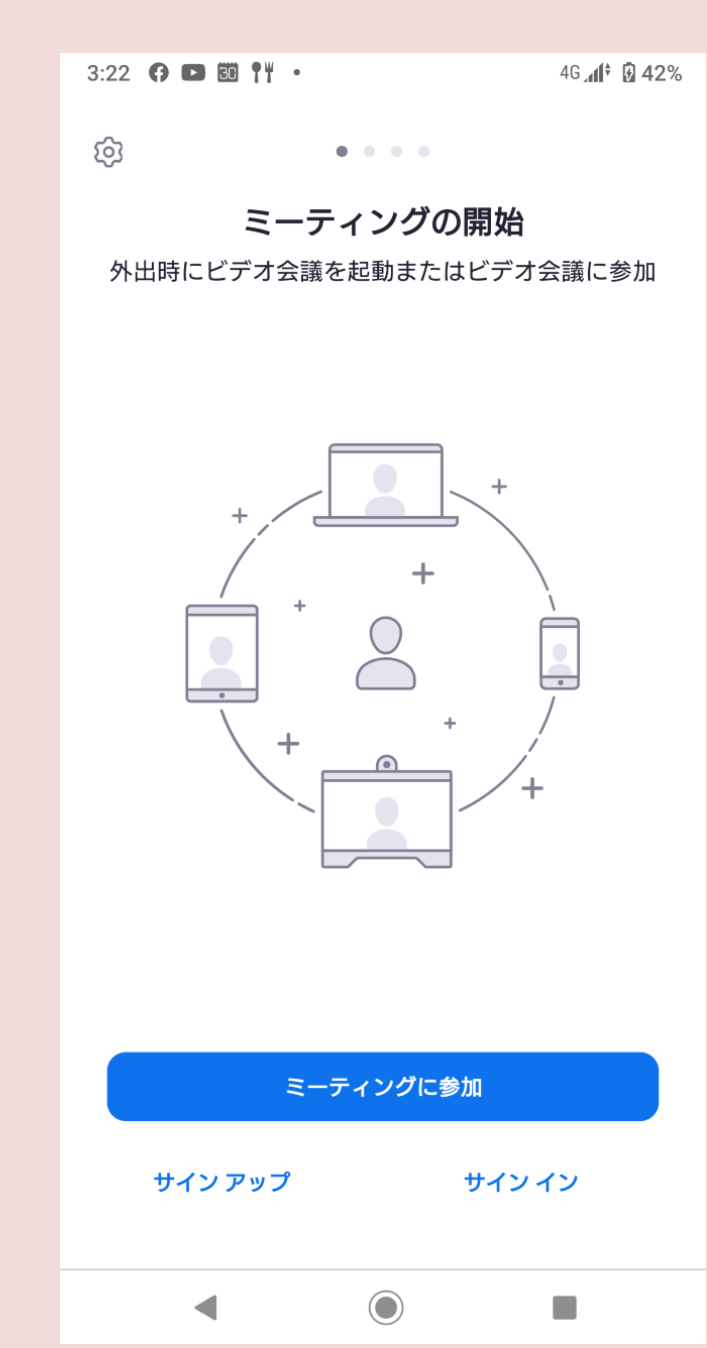